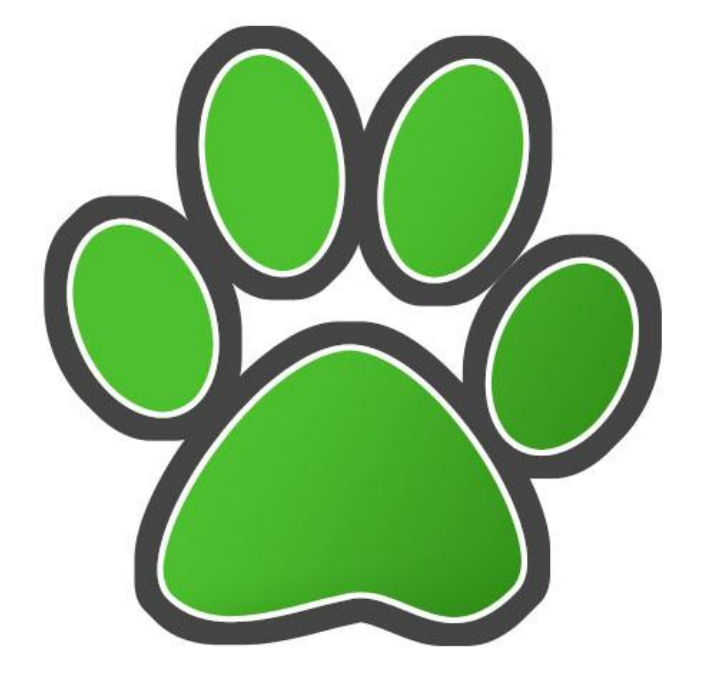

How To: Use PuTTY for Enrollment (Matrícula)

### Step 1:

- Open PuTTY on your computer.
- Access the terminal emulator using the institution's host name or IP address: rumad.uprm.edu
- Click on "Open."

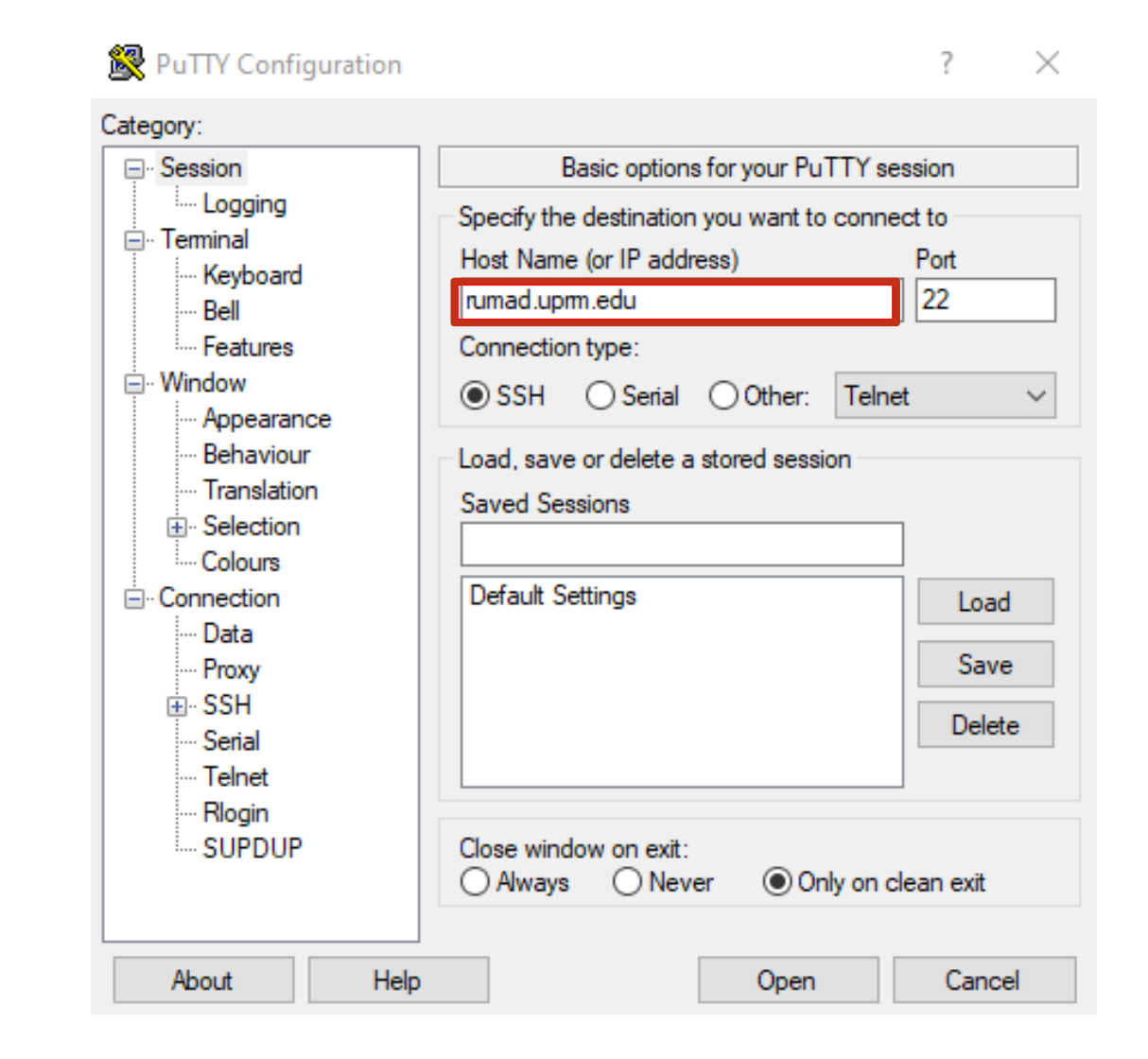

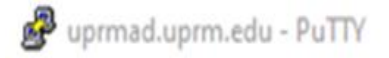

#### login as: estudiante

Pre-authentication banner message from server: Sistema Administrativo - UPR Recinto Universitario de Mayaguez PROHIBIDO EL ACCESO NO AUTORIZADO A ESTE SISTEMA

End of banner message from server
StudianteGrumad.uprm.edu's password:

### Step 2:

- Input "estudiante" as the login and press "Enter" twice:
  - After writing "estudiante" and
  - After the server requests for a password.

# Step 3:

Press the number "2" key and then "Enter" to access "Selección de Secciones (Matrícula)" and begin the enrollment process.

|        |      | UNIVERSIDAD DE PUERTO RICO<br>Recinto Universitario de Mayaguez |      |   |
|--------|------|-----------------------------------------------------------------|------|---|
| 9/abr/ | 202  | 2<br>SISTEMA ESTUDIANTIL COLEGIAL                               | 9:11 | 1 |
| MEN    | IU P | RINCIPAL:                                                       |      |   |
|        | 1.   | ***>>> LEE tu Correo Electronico en https://home.uprm.edu       | 1    |   |
|        | 2.   | Seleccion de Secciones (Matricula)                              |      |   |
|        | з.   | Modificar Codigo de Acceso Permanente                           |      |   |
|        | 4.   | Informacion Correo Electronico                                  |      |   |
|        | 5.   | Ver otra informacion                                            |      |   |
|        | 6.   | Seleccion de Modalidad Pass/Fail                                |      |   |
|        |      |                                                                 |      |   |
|        | 0.   | SALIR DEL SISTEMA                                               |      |   |
| pcion  | des  | eada:                                                           |      |   |

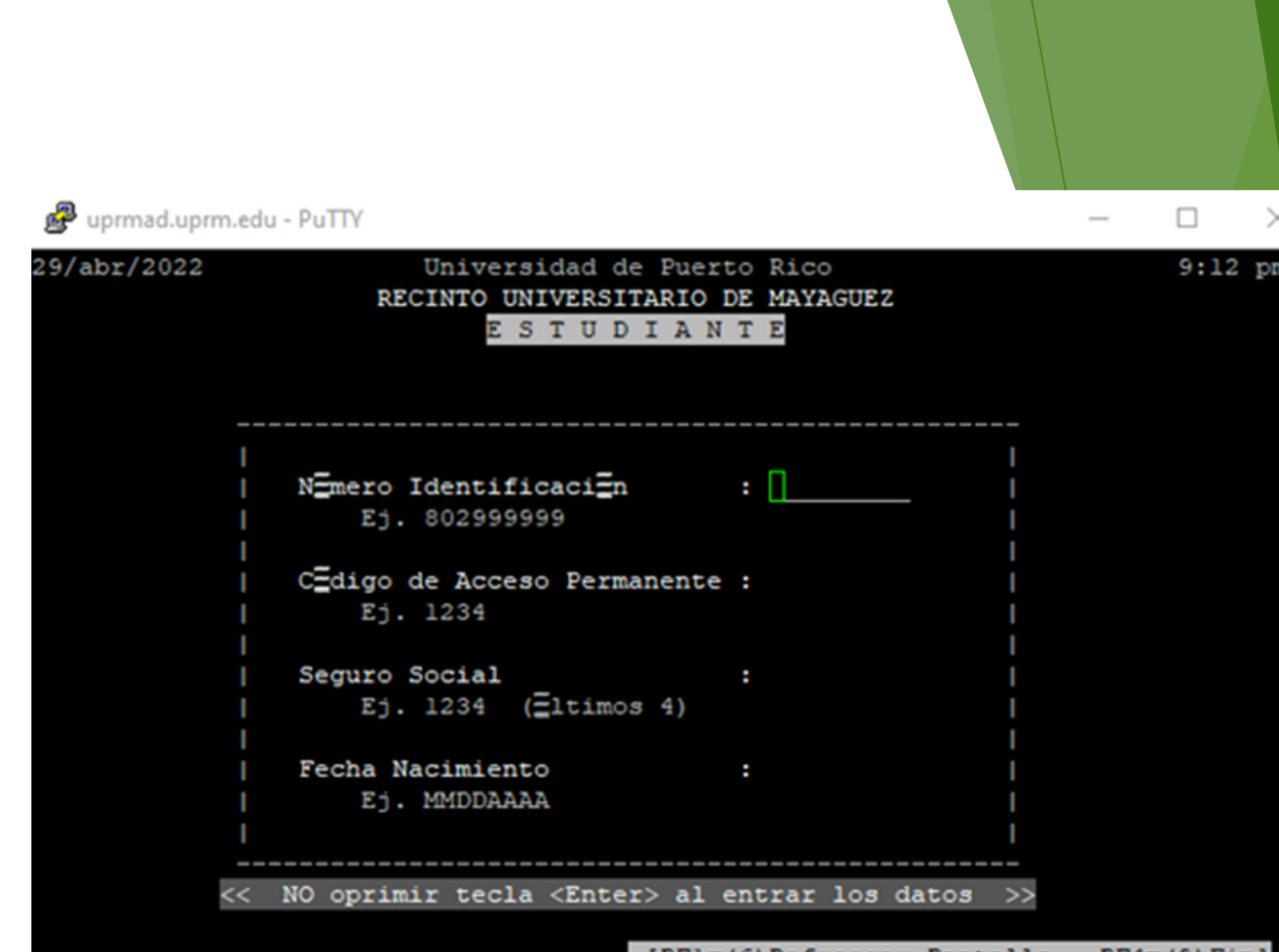

[PF1=(6)Refrescar Pantalla PF4=(9)Fin]

Step 4:

- Input your personal information:
  - Student ID Number
  - Permanent Access Code
  - Last four digits of your Social Security Number
  - Date of Birth (month/day/year)
  - Note:
    - Do not add any spaces, slashes, or dashes to the data.
    - Follow the examples provided.
    - Do not press "Enter" when you are inputting the data.

# Step 5:

- Select the appropriate semester for your enrollment process by pressing the corresponding number key:
  - Press "1" for the first semester (August-December)
  - Press "2" for the second semester (January-May)
  - Press "3" for the first summer or extended summer session.
  - Press "4" for the second summer or early admission.

| 🧬 uprmad.uprm.edu - PuTTY                   | - 🗆 X                        |
|---------------------------------------------|------------------------------|
| 29/abr/2022 UNIVERSIDAD DE PUERTO E         | CICO 9:15 pm                 |
| RECINTO UNIVERSITARIO DE ME                 | AYAGUEZ                      |
| S E L E C C I O N D E S E C O               | CIONES                       |
|                                             |                              |
| Indique Semestre: 1=ler Sem, 2=2do Sem, 3=1 | er Verano o Verano Extendido |
| 4=2do Verano o Admision Temps               | ana S=salir                  |

| 9/abr/202 | 2 U.     | P.R R    | ecinto Un: | iversitar | rio de M | layaq | juez   |       | 9:1  | 6 pm |
|-----------|----------|----------|------------|-----------|----------|-------|--------|-------|------|------|
|           |          | ELECCION | DE SECCIÓ  | ONES 10   | er Ver 2 | 41    | 29/abr | /2022 | Crs. | TTY  |
|           |          |          |            |           |          |       | 7:45   | am    | 10   | 11   |
| CUR       | S O Seco | ion Cr.  | Grado      |           |          |       |        |       |      |      |
|           |          |          |            |           |          |       |        |       |      |      |
|           |          |          |            |           |          |       |        |       |      |      |
|           |          |          |            |           |          |       |        |       |      |      |
|           |          |          |            |           |          |       |        |       |      |      |
|           |          |          |            |           |          |       |        |       |      |      |
|           |          |          |            |           |          |       |        |       |      |      |
|           |          |          |            |           |          |       |        |       |      |      |
|           |          |          |            |           |          |       |        |       |      |      |
|           |          |          |            |           |          |       |        |       |      |      |
|           |          |          |            |           |          |       |        |       |      |      |
|           |          |          |            |           |          |       |        |       |      |      |
|           |          |          |            |           |          |       |        |       |      |      |
|           |          |          |            |           |          |       |        |       |      |      |
|           |          |          |            |           |          |       |        |       |      |      |

### Step 6:

- Press the letter key that corresponds to the appropriate command:
  - Press "A" for "Alta" to enroll a class.
  - Press "B" for "Baja" to remove a class.
  - Press "C" for "Cambio" to change the section of a class.

## Step 7: "Alta"

- To enroll in a course, input the course abbreviation and number. Press "Enter."
  - **Ex. HUMA3112**
- Input the course section. Press "Enter."
  - ▶ Ex. 001D

### Note:

On the left side of the screen, you will see the sections available for the course you are enrolling in.

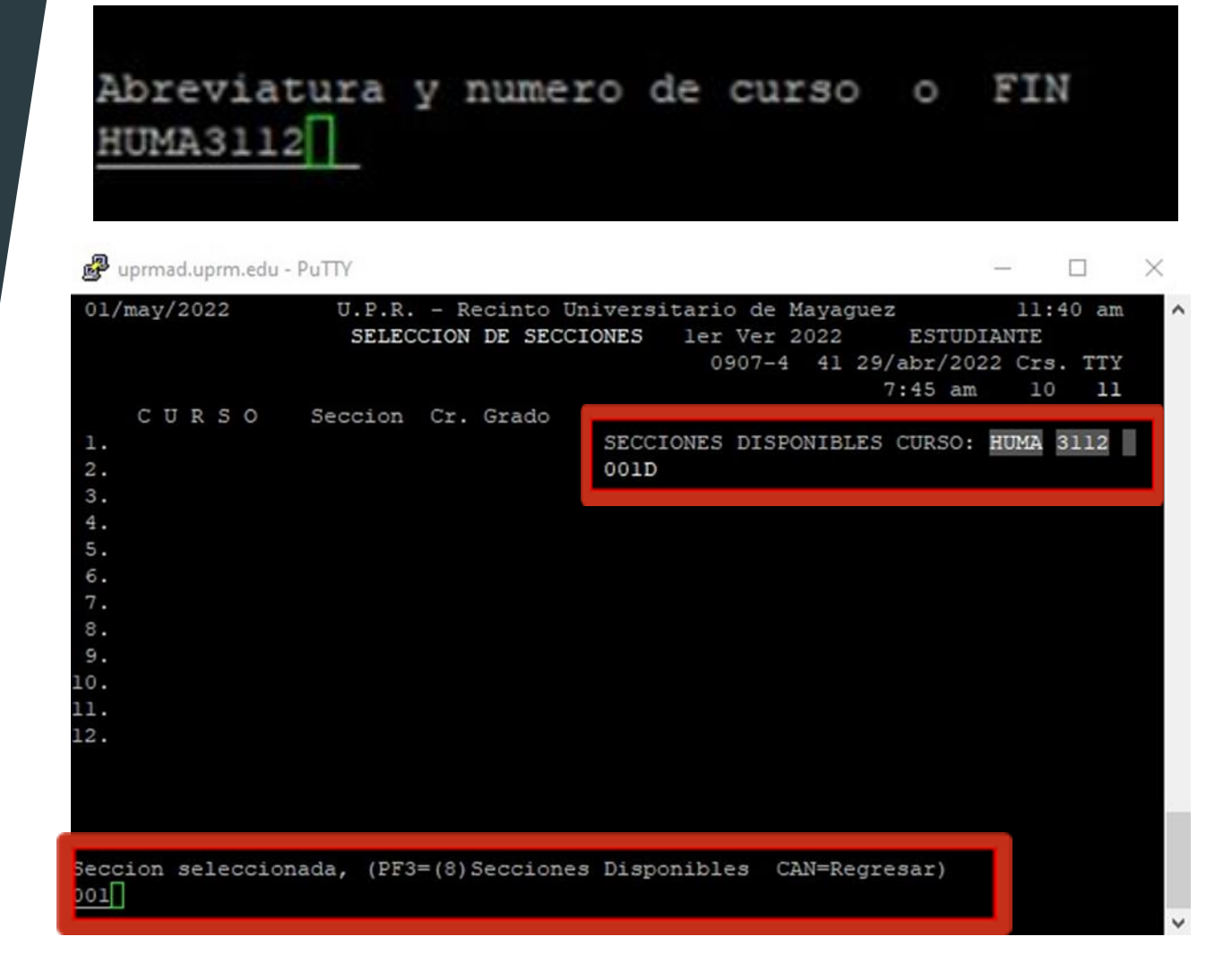

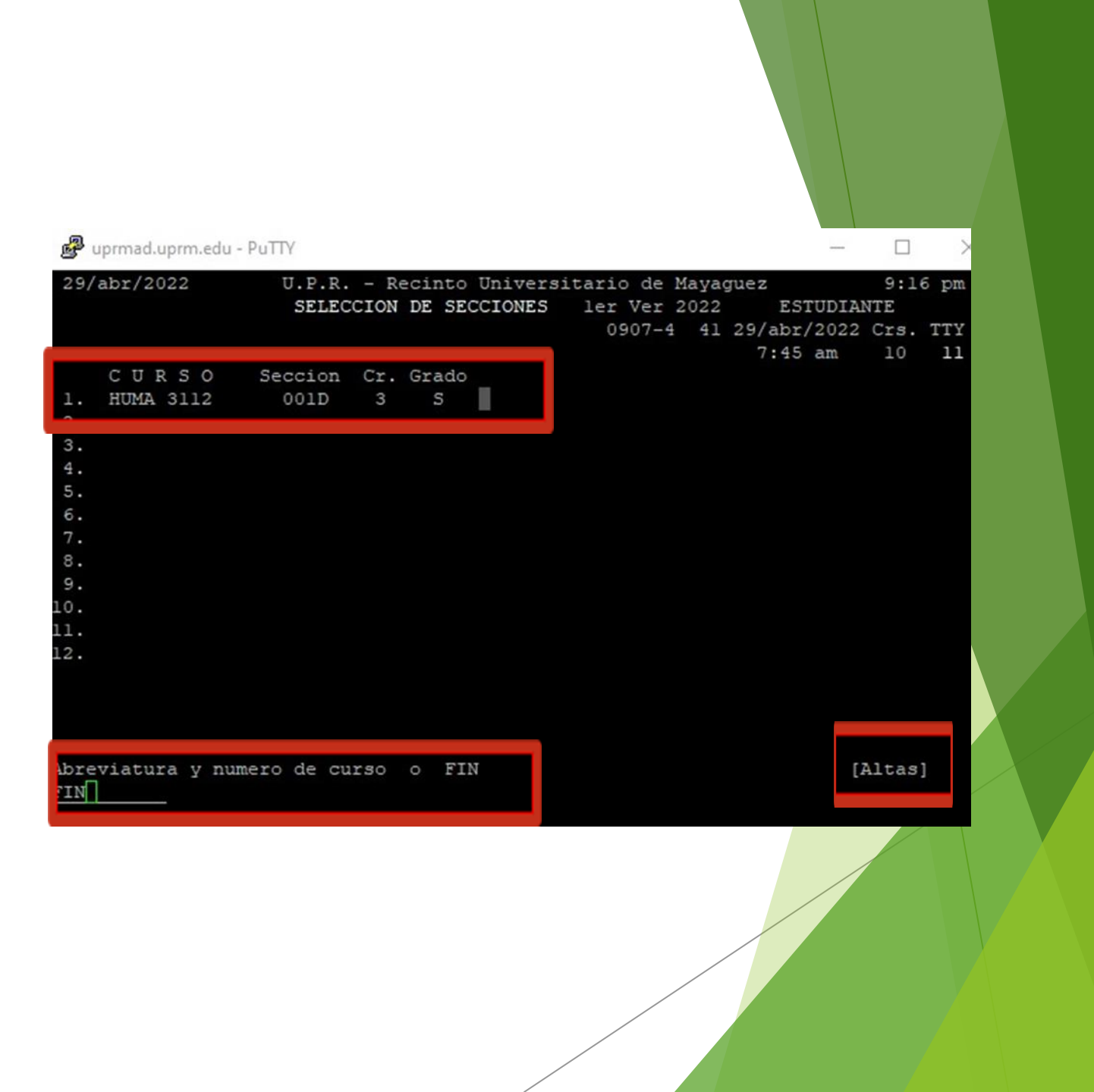

### Step 8: "Alta"

After inputting the information, the course will appear in the list.

- Repeat this process which each of the courses.
- Once you are done enrolling in your courses, input "FIN" to finish.

#### Note:

On the bottom right corner, the program will indicate the command you are currently using. (In this case, it is "Alta.")

## Step 9: "Baja"

#### Repeat <u>Step 6</u>.

- Input the abbreviation and number of the course you would like to eliminate from your matricula. Press "Enter."
- After the transaction is processed, the course will be eliminated from your list.
  - Repeat this process with other courses, if necessary.
- Once you are done eliminating courses, input "FIN" to finish.

A=Alta B=Baja C=Cambio H=HorEst P=EvaluoPago Indique: M=MatEvaluo F=HorEstGrafico O=CodigoReservar S=Salir Abreviatura y numero de curso o FIN [Bajas] HUMA3112 P uprmad.uprm.edu - PuTTY 01/may/2022 U.P.R. - Recinto Universitario de Mayaguez 11:40 an SELECCION DE SECCIONES ler Ver 2022 ESTUDIANTE 0907-4 41 29/abr/2022 Crs. TTY 7:45 am 10 CURSO Seccion Cr. Grado 3. 4. 5. 6. 8. 9. LO. 11. 12. << T R A N S A C C I O N PROCESADA>>

Indique: A=Alta B=Baja C=Cambio H=HorEst P=EvaluoPago M=MatEvaluo F=HorEstGrafico O=CodigoReservar S=Salir

| Abreviatura y numero de curso o FIN<br>HUMA3112                                                                                        | [Cambio]                             |
|----------------------------------------------------------------------------------------------------|--------------------------------------|
| Puprmad.uprm.edu - PuTTY —                                                                                                    |                                      |
| 01/may/2022 U.P.R Recinto Universitario de Mayaguez<br>SELECCION DE SECCIONES ler Ver 2022 ESTUDIA<br>0907-4 41 29/abr/2022<br>7:45 am | 11:40 am<br>NTE<br>Crs. TTY<br>10 11 |
| CURSO Seccion Cr. Grado<br>1. HUMA 3112 001D 3 S<br>2.<br>3.<br>4.<br>5.<br>6.<br>7.<br>8.<br>9.<br>10.<br>11.<br>12.                  | UMA 3112                             |
| Seccion seleccionada, (PF3=(8)Secciones Disponibles CAN=Regresar)                                                                      |                                      |

### Step 10: "Cambio"

#### Repeat <u>Step 6</u>.

- Input the abbreviation and number of the course you would like to change sections from. Press "Enter."
- Input the section you would like to enroll in from the ones listed as available. Press "Enter."
  - Repeat this process with other courses, if necessary.

Once you are done changing the sections of your courses, input "FIN" to finish.

### Step 11: Important

- Do not leave your server open for long periods of time.
- Do not close the program directly by closing the tab.
  - Instead, locate the appropriate command to exit for each section.
    - It is usually located in the bottom left or right corner.
    - **Ex.** "CAN" for "regresar" to return.
    - ▶ "FIN" to finish the process.
    - "S" for "Salir" to exit.
    - "0" key for "Salir del Sistema" to exit the system.

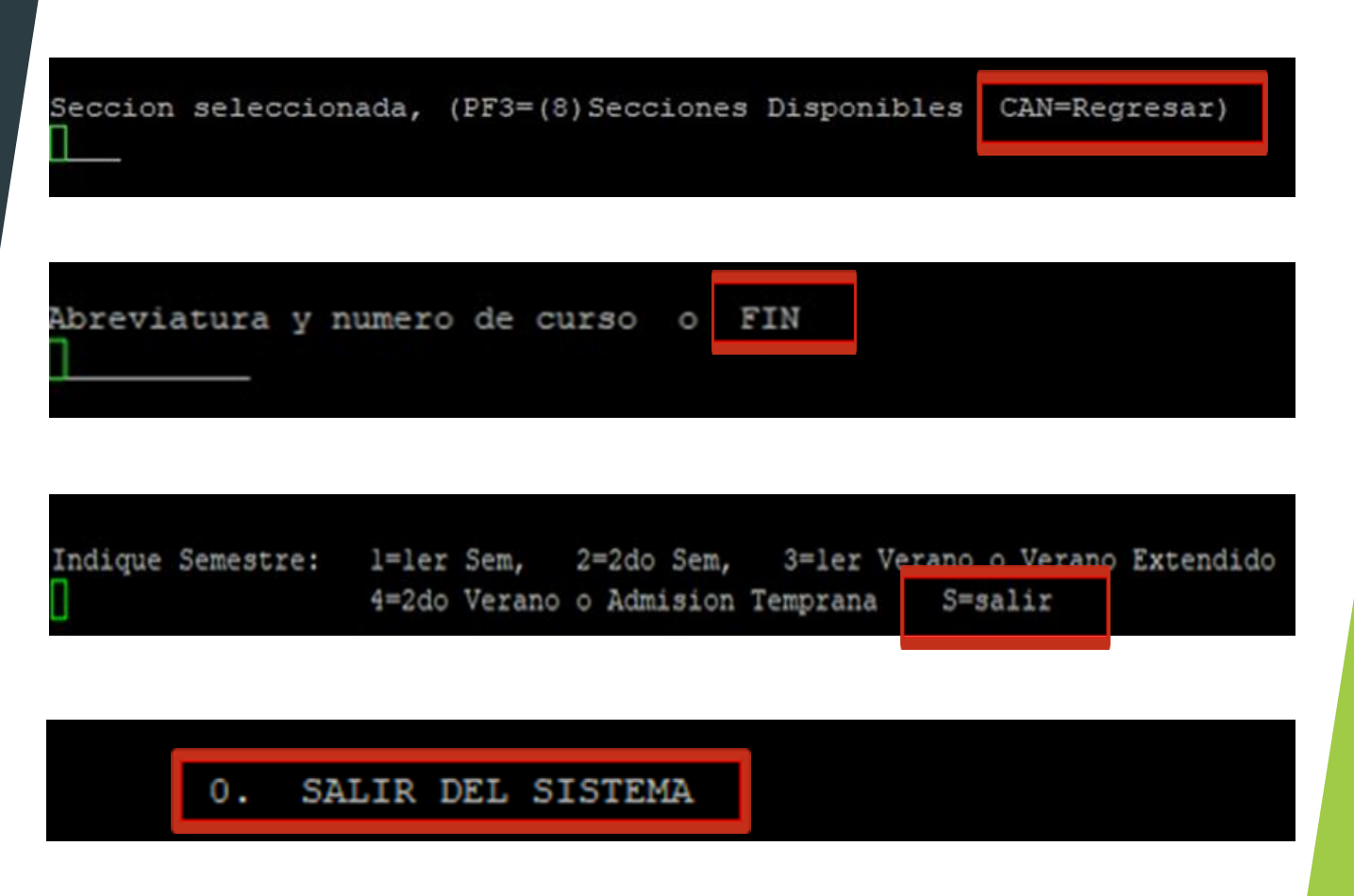

### Common Issue: Curso No Grado

If you are unable to enroll in a course, please contact your Department or file a ticket for "ajustes." Refer to our presentation on How To: Tickets.

| 9/abr/2022     | U.P.R Recinto Univers  | itario de Maya | guez        | 9:16 pm  |
|----------------|------------------------|----------------|-------------|----------|
|                | SELECCION DE SECCIONES | ler Ver 2022   | ESTUDIA     | NTE      |
|                |                        | 0907-4 41      | 29/abr/2022 | Crs. TTY |
|                |                        |                | 7:45 am     | 10 11    |
| CURSO          | Seccion Cr. Grado      |                |             |          |
|                |                        |                |             |          |
|                |                        |                |             |          |
|                |                        |                |             |          |
|                |                        |                |             |          |
| •              |                        |                |             |          |
|                |                        |                |             |          |
| •              |                        |                |             |          |
|                |                        |                |             |          |
|                |                        |                |             |          |
|                |                        |                |             |          |
|                |                        |                |             |          |
|                |                        |                |             |          |
|                |                        |                |             |          |
| NO SO CUINO    | CRADO                  |                |             |          |
| no es curs     | SO GRADO               |                |             |          |
|                |                        |                |             |          |
|                |                        |                |             |          |
|                |                        |                |             |          |
| reviatura v nu | mero de curso o FIN    |                | ſ           | Altagl   |

If you have any questions regarding PUTTY or if you are facing any difficulties working with this program, please contact:

### <u>Centro de Tecnologías de</u> Información – CTI-RUM

Phone: (787) 832-4040 ext. 2009, 2051, 2055 (787) 834-3718

### Email: computacion@uprm.edu